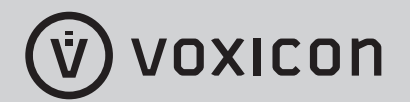

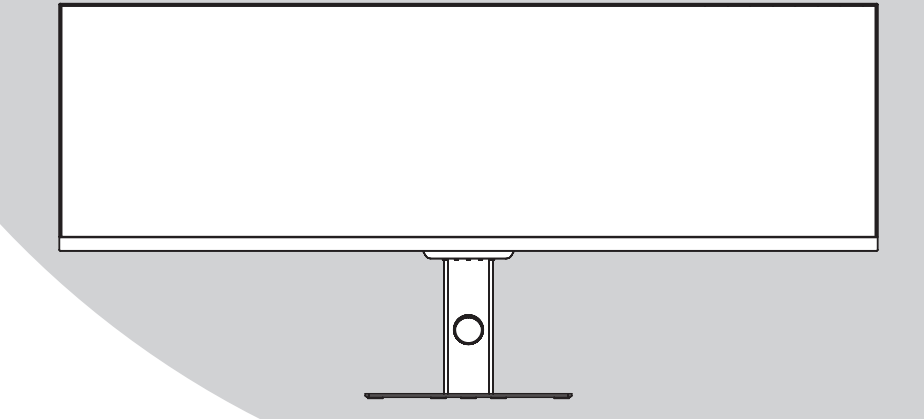

# VOXICON VXD-P44UWHD

Please read this manual thoroughly before use and keep it handy for future reference.

# For a smarter way of life.

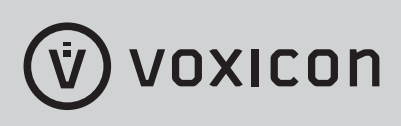

#### **1. Safety Precautions**

### WARNING: Safety Instructions

Do not place the monitor in rain, humid environment or open the monitor case to avoid any shock, electrical hazards, and/or mechanical hazards.

#### Operation

- Keep the monitor out of direct sunlight and away from stoves or any other heat source.
- Keep the monitor out of water source
- Remove any object that could fall into ventilation holes or prevent proper cooling of the monitor's electronics.
- Do not block the ventilation holes.
- Do not knock or drop the monitor during operation or transportation.

#### 2. Maintenance Guidelines CAUTION

Before cleaning the monitor, unplug the monitor power cable from the electrical outlet.

#### **Caring for Your Monitor**

- To clean your screen, slightly dampen a soft, clean cloth with water. If possible, use a special screen-cleaning tissue or solution. Do not use benzene, thinner, ammonia, abrasive cleaners, or compressed air.
- Use a slightly dampened, warm cloth to clean the frame. Avoid using detergent of any kind as some detergents might leave a milky film on the plastics.
- Unplug the monitor if you are not going to use it for an extended period of time.
- To avoid the risk of shock or permanent damage to the set, do not expose the monitor to dust, rain, water, or excessive moisture environment. If your monitor gets wet, wipe it with dry cloth as soon as possible.

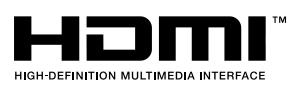

The terms HDMI and HDMI High-Definition Multimedia Interface, and the HDMI Logo are trademarks or registered trademarks of HDMI Licensing Administrator, Inc. in the United States and other countries.

### 3. Box Contents

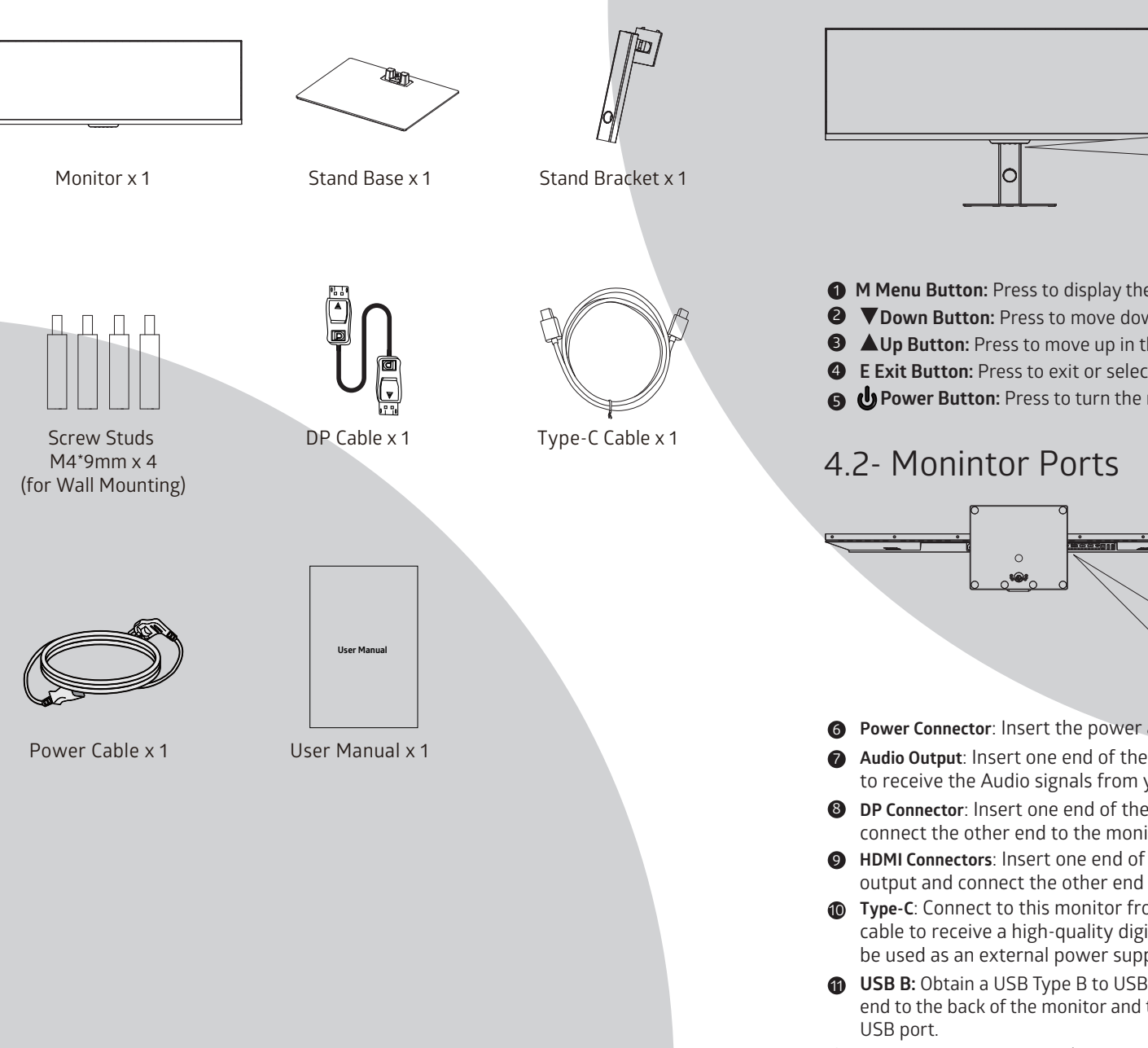

### 4. Product Overview 4.1- Monitor Buttons

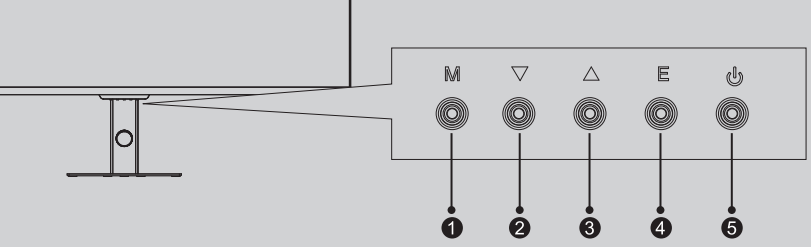

- **1** M Menu Button: Press to display the OSD menu or enter sub-menus.
- **2 V**Down Button: Press to move down in the menus or adjust brightness.
- **3 AUp Button:** Press to move up in the menus or adjust contrast.
- 4 E Exit Button: Press to exit or select input signal.
- B UPower Button: Press to turn the monitor on/off.

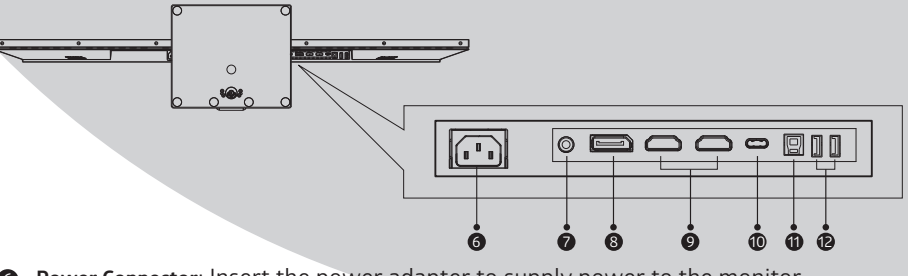

- **6 Power Connector**: Insert the power adapter to supply power to the monitor.
- **Audio Output**: Insert one end of the Audio cable into the computer's Audio output to receive the Audio signals from your monitor.
- **B DP Connector**: Insert one end of the DP cable into the computer's DP output and connect the other end to the monitor's DP port.
- 9 HDMI Connectors: Insert one end of the HDMI cable into the computer's HDMI output and connect the other end to the monitor's HDMI port.
- **1** Type-C: Connect to this monitor from your compatible computer using an Type-C cable to receive a high-quality digital video signal. The Type-C interface can also be used as an external power supply to your mobile phone.
- **(1)** USB B: Obtain a USB Type B to USB Type A up-link cable and connect the Type B end to the back of the monitor and the other end to the back of the computer's
- USB A: Connect any USB device.

## 5. Stand Installation

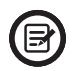

Keep the styrfoam underneath the monitor before attaching the stand.

1. Open the package, take out the styrofoam and place it on a horizontal table. Take out the fixed base EPE.

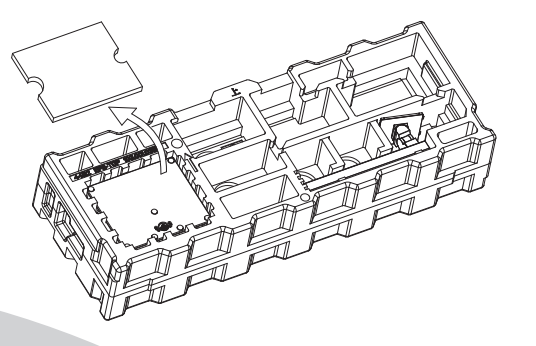

2. Remove the upper styrofoam, take out the monitor bag, and put the monitor into the original lower styrofoam.

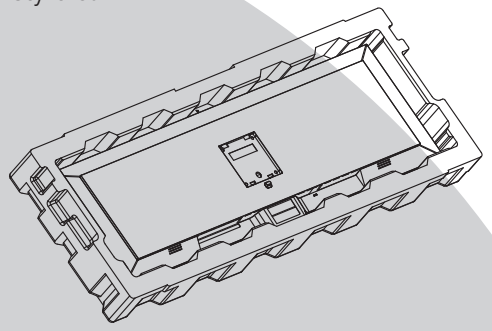

3. Take out the bracket and the base, and lock them with the M6\*L8 hand screw that comes with the base.

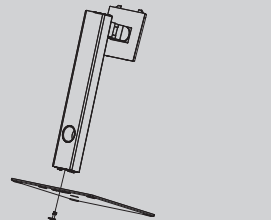

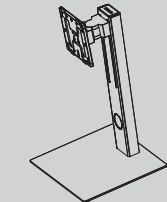

4. Insert the hook at the front end of the lifting bracket shaft diagonally into the rear shell bayonet, and gently press the tail end perpendicular to the surface of the rear shell, so that the lock of the lifting bracket can be buckled to the quick release button of the rear shell, and the quick release button has a return. The bounce action means that the tail end has also been stuck in place.

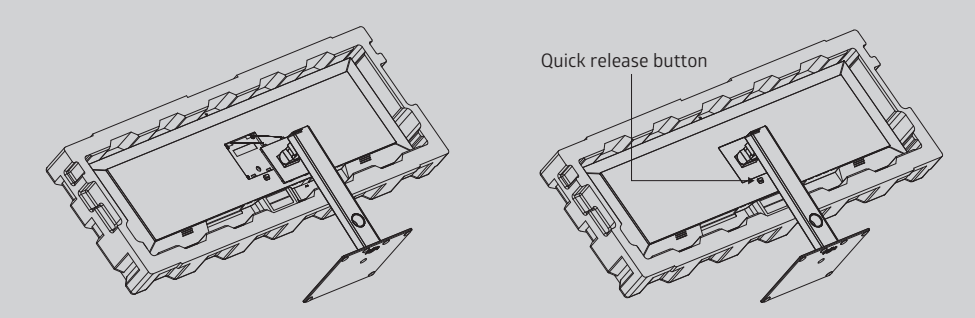

5. Grasp the bracket with your hands to stand up the machine. (note: during the process of erecting the machine, the machine is still in the lower styrofoam without taking it out, please do not pinch the screen directly with your hands to prevent the screen from breaking)

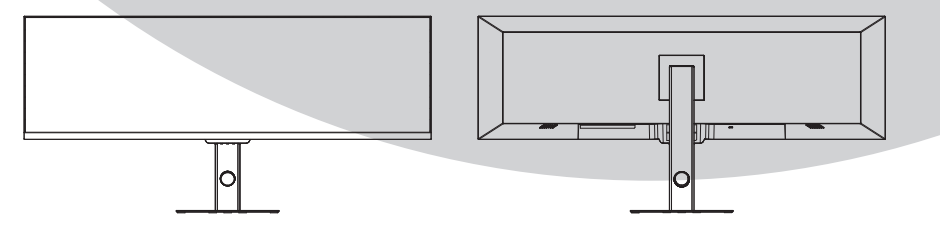

# 6. Wall Mounting

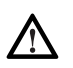

This monitor only includes screws which may be used when attaching themonitor to a VESA 100\*100mm type mount. No VESA mount or mounting accessory is included.

 Open the package, take out the styrofoam and place it on a horizontal table. Take out the fixed base EPE. Remove the upper styrofoam, take out the monitor bag, and put the monitor into the original lower styrofoam. Remove the four screws in the middle of the back of the rear case of the whole machine.

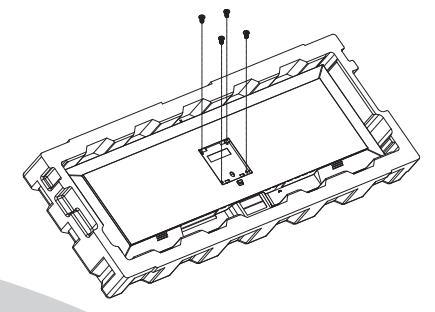

2. Find 4 (M4\*9) studs from the accessories, lock them in the threaded holes of the bracket, and lock them with a flat-blade screwdriver.

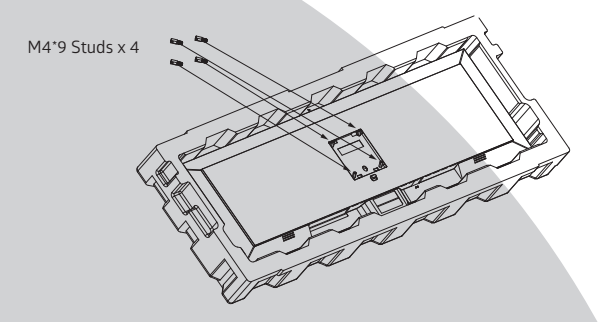

3. Do not pinch the screen directly with your hands while hanging the product to prevent the screen from breaking.

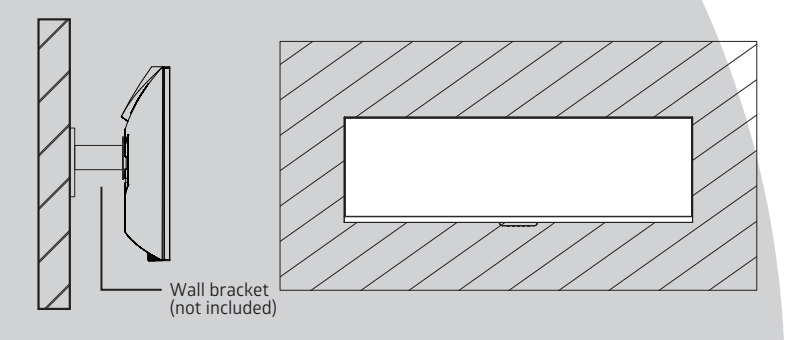

# **7. Connectivity Options** 7.1- Connecting the Power Cable

Connect the included power cable to the power connector, and then plug the other end into an wall outlet.

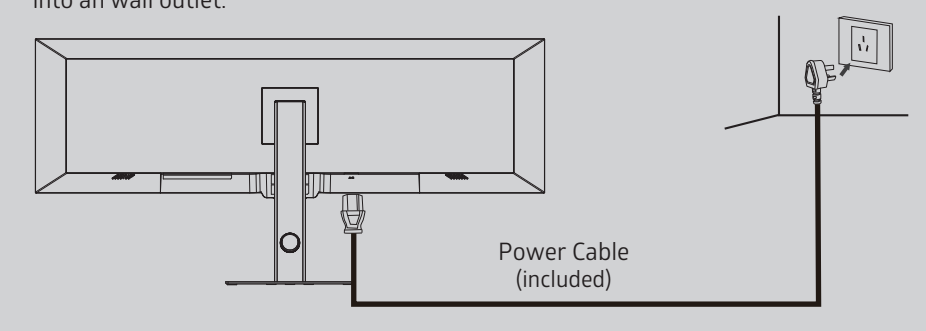

# 7.2- Connecting Your Earphones

Plug in your earphones to receive audio signals from your monitor. If your earphones are connected to the monitor and audio devices are connected to your computer at the same time, the audio devices will not produce sound. Earphones and other audio devices not included.

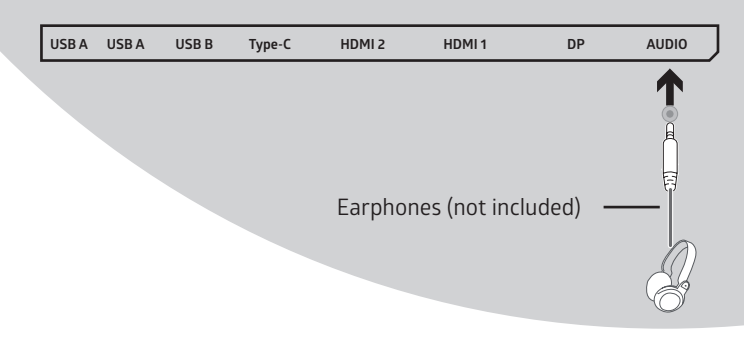

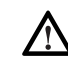

Exposure to loud audio for prolonged periods of time may permanently damage your hearing.

# 7.3- Connecting Type-C

Connect to this monitor from your compatible computer using an Type-C cable to receive a high-quality digital video signal. The Type-C interface can also be used as an external power supply to your mobile phone.

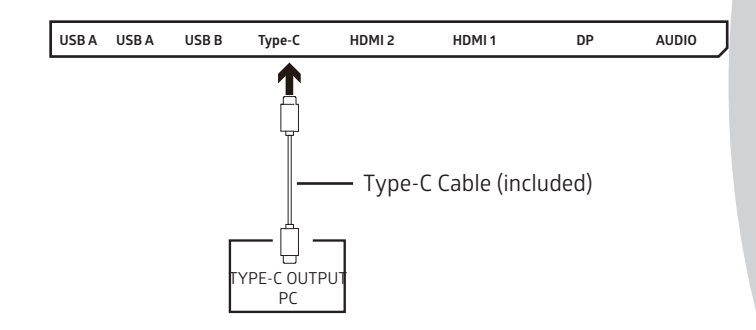

### 7.4- DP Connectivity

In order for the monitor to receive DP signals from the computer, use the DP cable to connect the monitor to the computer.

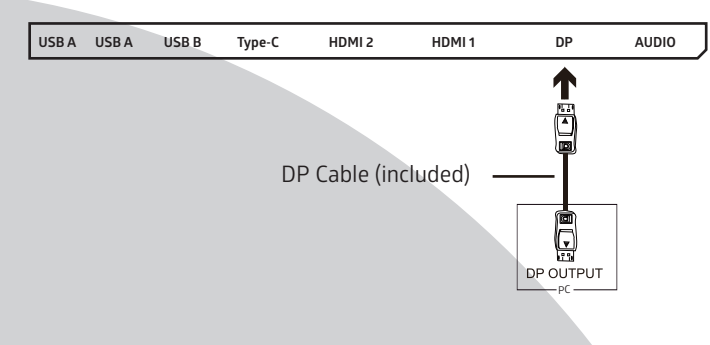

# 7.5- HDMI Connectivity

In order for the monitor to receive HDMI signals from the computer, use the HDMI cable to connect the monitor to the computer.

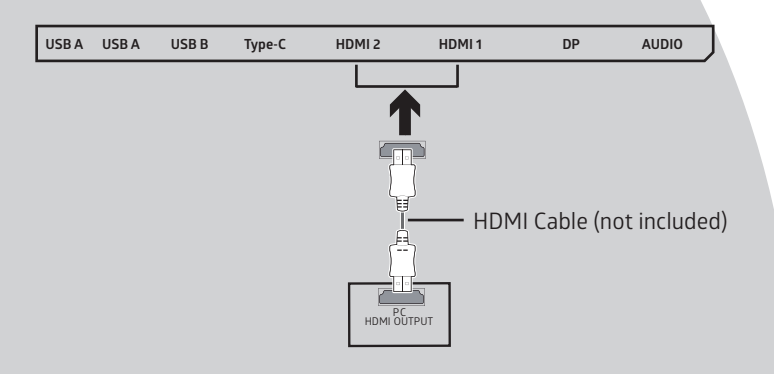

# 8. Basic Operation

- 1. Insert one end of the DP cable into your PC's graphics card. A HDMI cable or Type-C cable may also be used.
- 2. Connect the other end of the cable to the corresponding connector on your monitor.

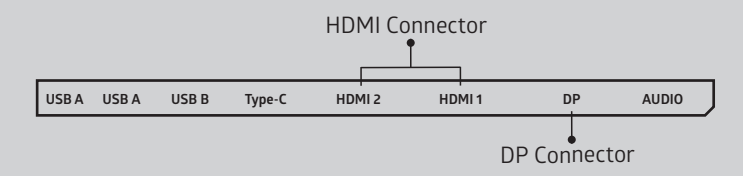

- Connect the power cable to your monitor then connect the other end to your power source. It is recommended that you use a surge protector with adequate voltage if a wall outlet cannot be reached directly.
- 4. Locate the power button on the monitor and press it to turn the monitor on.

#### Adaptive-Sync

This feature is off by default. To activate, you must have hardware with Adaptive-Sync capability, a DP or HDMI cable, and the latest graphic drivers. After connecting your computer and monitor with a DP or HDMI cable, you may receive a prompt to enable the feature on your computer. If you do not, you may need to enable the function in your graphics card menu. See your graphics card manufacturer's documentation for instructions.

### 9. Indicator Light

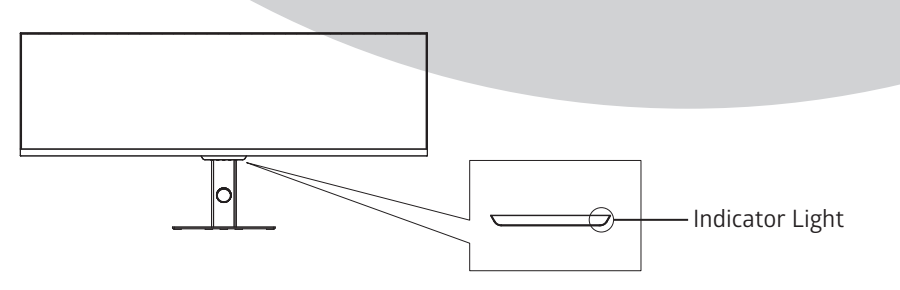

Solid blue light indicates power is on and the monitor is operating normally. Flashing blue light indicates no video source, no horizontal or vertical signal has been detected or power is low.Please ensure your computer is on and all video cables are fully inserted and/or connected.

# 10. OSD

The On-Screen Display (OSD) Menu may be used to adjust your monitor's settings and appears on screen after turning on the monitor and pressing the **M** button.

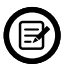

When using the monitor for the first time, settings will automatically adjust to optimal settings according to your computer's configuration and parts etc.

1. Press one of the buttons  $(M, \nabla, A, E, \textcircled{b})$  to activate the navigation window.

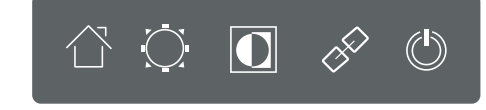

#### 2. Press **M** (1) to enter the OSD screen.

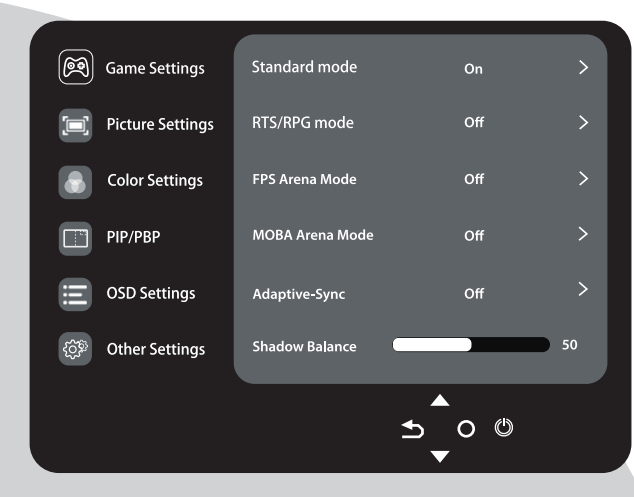

- 3. Press **▼**or **▲** browse function.
- Select the desired function and press **M** to enter the submenu.
- Press Vor▲ to browse the submenu, and then press M to confirm the selection of the desired function.
- Press ♥or▲to select an option, then press M to confirm the settings and exit the current menu.
- 4. Press **E** to exit the menu interface

### **10.1-OSD Menu Functions**

| Main Menu        | Sub-Menu            | Options                                                                                             | Description                              |
|------------------|---------------------|----------------------------------------------------------------------------------------------------|------------------------------------------|
|                  | Standard Mode       | Off,On                                                                                              | Turn on/off the game standard mode       |
|                  | RTS/RPG Mode        | Off,On                                                                                              | Turn on/off the game RTS/RPG mode        |
|                  | FPS Arena Mode      | Off,On                                                                                              | Turn on/off the game FPS arena mode      |
|                  | MOBA Arena Mode     | Off,On                                                                                              | Turn on/off the game MOBA arena mode     |
|                  | Adaptive-Sync       | Off,On                                                                                              | Turn the Adaptive-Sync function on/off   |
|                  | Shadow Balance      | 0-100                                                                                               | Adjust the Shadow balance of the monitor |
|                  | Response Time       | Off, Normal, Fast,<br>Ultrafast                                                                     | Adjust display Response Time             |
|                  | Refresh Rate        | Off,On,Position                                                                                     | Turn the Refresh Rate function on/off    |
| Game Settings    | Game Crosshair      | Off,<br>Crosshair 1,<br>Crosshair 2,<br>Crosshair 3,<br>Crosshair 4,<br>Crosshair 5,<br>Crosshair 6 | Set the game crosshairs                  |
|                  | Game Time           | Off, 15:00, 30:00,<br>45:00, 60:00,<br>Window Location                                              | Adjust Game Time                         |
|                  | Dynamic Brightness  | Off, Normal, Expert,<br>Elaboration                                                                 | Adjust display dynamic brightness        |
|                  | HDR                 | Off,HDR Standard,<br>HDR Movie,HDR<br>RTS/RPG,HDR FPS                                               | Adjust the HDR mode                      |
|                  | Physical Super View | Off, On, Position                                                                                   | Set the physical super view              |
| Picture Settings | Brightness          | 0-100                                                                                               | Adjust display brightness                |
|                  | Contrast            | 0-100                                                                                               | Adjust display contrast                  |
|                  | DCR                 | Off,On                                                                                              | Turn On/Off DCR function                 |
|                  | Contextual model    | Off<br>Movie Mode<br>Reading Mode<br>Night Mode<br>Care Eyes Mode                                   | Adjust display Contextual model          |
|                  | Low Blue Light      | 0-100                                                                                               | Set blue light filtering level           |
|                  | Sharpness           | 0-5                                                                                                 | Adjust display sharpness                 |
|                  | Gamma               | 1.8<br>2.0<br>2.2<br>2.4<br>2.6<br>S.curve                                                          | Set Gamma add-in                         |
|                  | Aspect Ratio        | Wide Screen<br>4:3, 1:1, Auto                                                                       | Select on-screen aspect ratio            |

| Main Menu      | Sub-Menu          | Options                                                                                                    | Description                                          |
|----------------|-------------------|----------------------------------------------------------------------------------------------------|------------------------------------------------------|
|                | Warm              | Off,On                                                                                                    | Turn on/off warm colors temperature                  |
|                | Natural           | Off,On                                                                                                    | Turn on/off natural colors temperature               |
|                | Cool              | Off,On                                                                                                    | Turn on/off cool colors temperature                  |
| Color Settings | User1             | Off,On                                                                                                    | Turn on/off user 1 colors temperature                |
|                | User2             | Off,On                                                                                                    | Turn on/off user 2 colors temperature                |
|                | User3             | Off,On                                                                                                    | Turn on/off user 3 colors temperature                |
|                | Hue               | R, G, B, C, M, Y                                                                                                    | Adjust hue levels                                    |
|                | Saturation        | R, G, B, C, M, Y                                                                                                    | Adjust saturation levels                             |
|                | PIP/PBP Mode      | Off<br>PIP Mode<br>PBP 2Win 1:1<br>PBP 2Win 2:1<br>PBP 2Win 1:2                                                                                                    | Swap the PIP/PBP mode                                |
| PIP/PBP        | Sub-Signal Source | DP,HDMI1,HDMI2,<br>Type-C                                                                                                    | Select Sub-signal input via HDMI / DP or<br>Type-c   |
|                | Audio Source      | Auto,DP,HDMl1,<br>HDMl2,Type-C                                                                                                    | Select audio signal input via HDMI / DP or<br>Type-c |
|                | PIP Position      | Top Right,Top Left,<br>Bottom Right,<br>Bottom Left                                                                                                    | Freely adjust the sub-screen position.               |
|                | PIP Size          | Small,Medium,<br>Large                                                                                                    | Freely adjust the size of the sub-screen.            |
|                | Window Swap       | N/A                                                                                                    |                                                      |
| OSD Settings   | Language          | 简体中文, English,<br>한국어, 오, 오, 오,<br>Portugues do<br>Brasilazil,<br>Deutsch, Nederland,<br>Suomi, Français ,<br>EXAŋvıká,<br>Indonesia, Italiano,<br>日本語, Malaysia,<br>Polskie,<br>Português, Русский,<br>Español, 繁体中文,<br>Українська,<br>Tiếng Việt, ไทย,<br>Türkçe | Set OSD language                                     |
|                | OSD Time Out      | 5-100                                                                                                    | Set how long the OSD stays on                        |
|                | OSD H-Position    | 0-100                                                                                                    | Adjust the OSD's horizontal position                 |
|                | OSD V-Position    | 0-100                                                                                                    | Adjust the OSD's vertical position                   |
|                | OSD Transparency  | 0-5                                                                                                    | Adjust OSD's overall transparency                    |
|                | OSD Lock          | Off,On                                                                                                    | Turn on/off the OSD lock                             |

| Main Menu      | Sub-Menu         | Options                                                                                                    | Description                                     |
|----------------|------------------|----------------------------------------------------------------------------------------------------|-------------------------------------------------|
| OSD Settings   | Hotkey1 Setting  | Brightness, Contrast,<br>Volume, Mute,<br>Shadow Balance,<br>Game Crosshair,<br>Refresh Rate,<br>Game Time,<br>Contextual Model,<br>PIP/PBP Mode,<br>Input Signal,<br>Dynamic Brightness,<br>Physical Super View,<br>HDR, Gravity Sensor | Adjust Hotkey1、2、3 Setting                      |
|                | Hotkey2 Setting  |                                                                                                    |                                                 |
|                | Hotkey3 Setting  |                                                                                                    |                                                 |
|                | Input Source     | Auto,<br>DP,<br>HDMI1,<br>HDMI2,<br>Type-C                                                                                                    | Switch display signal input                     |
|                | Volume           | 0-100                                                                                                    | Adjust audio volume                             |
| Other Settings | Mute             | Off, On                                                                                                    | Turn mute mode on/off                           |
|                | Auto Power       | Off, On                                                                                                    | Turn Auto power mode on/off                     |
|                | Eyeshield Remind | Off, On                                                                                                    | Turn Eyeshield Remind mode on/off               |
|                | USB Switch       | Туре-В, Туре-С                                                                                                    | Switch between TYPE-C and TYPE-B function modes |
|                | USB Power(Sleep) | Off, On                                                                                                    | Turn USB Power(Sleep) on/off                    |
|                | USB Upgrade      | No, Yes                                                                                                    | Choose whether to upgrade USB                   |
|                | Reset            | No, Yes                                                                                                    | Whether to reset the monitor configuration      |
|                | Information      | Input Source,<br>Resolution,<br>Mode,<br>HDR Ver,<br>SN                                                                                                    | Display part of the monitor information.        |

## 11. Display Mode and Gameplus Switching

1. Press one of the buttons (M,  $\nabla$ ,  $\blacktriangle$ , E, b) to activate the navigation window.

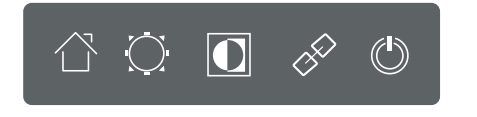

 Press ▼ button to adjust the brightness, you can adjust the brightness of the display according to your needs.

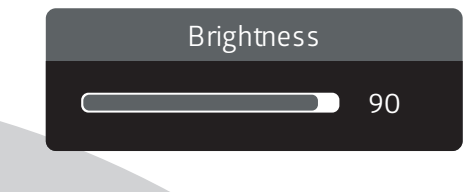

3. Press ▼ button to adjust the contrast, you can adjust the contrast of the display according to your needs.

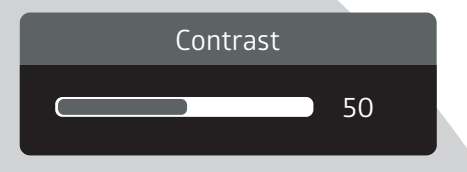

# 12. Technical Specifications

| No. 1.1                |                                                                                                    |  |  |
|------------------------|----------------------------------------------------------------------------------------------------|--|--|
| Model                  | VXD-P44UWHD                                                                                             |  |  |
| Screen Size            | 43.8"                                                                                                   |  |  |
| Aspect Rstio           | 32:9                                                                                                    |  |  |
| Backlight              | E-LED                                                                                                   |  |  |
| Brightness             | Typ.350cd/m <sup>2</sup> Min.320cd/m <sup>2</sup>                                                       |  |  |
| Panel                  | ADS                                                                                                    |  |  |
| Resolution             | DP1.2: 3840*1080@120Hz<br>HDMl1.4: 3840*1080@60Hz<br>HDMl2.0: 3840*1080@120Hz<br>TYPE-C: 3840*1080@60Hz |  |  |
| Refresh Rate           | sh Rate 120Hz                                                                                           |  |  |
| Response Time          | OD 4ms                                                                                                  |  |  |
| Viewing Angle          | 178°(H)°/ 178°(V)°                                                                                      |  |  |
| Contrast Ratio         | 1000:1                                                                                                  |  |  |
| VESA Mounting          | 100*100mm                                                                                               |  |  |
| Display Colors         | 1.07B                                                                                                   |  |  |
| Adaptive-Sync          | Yes                                                                                                    |  |  |
| Interface              | DP1.2*1, HDMI1.4*1, HDMI2.0*1, TYPE-C*1,<br>USB A*2, USB B*1                                            |  |  |
| Power Input            | AC 100-240V~ 50/60Hz 2.5A                                                                               |  |  |
|                        |                                                                                                    |  |  |
| Audio                  |                                                                                                    |  |  |
| Speakers               | No                                                                                                    |  |  |
| Audio Out              | Yes                                                                                                    |  |  |
|                        |                                                                                                    |  |  |
| Accessories            |                                                                                                    |  |  |
| DisplayPort Cable      | Yes                                                                                                    |  |  |
| Power Cable            | Yes                                                                                                    |  |  |
| Type-C Cable           | Yes                                                                                                    |  |  |
|                        |                                                                                                    |  |  |
| Additional Functions   |                                                                                                    |  |  |
| Low Blue Light         | Yes                                                                                                    |  |  |
| Flicker Free           | Yes                                                                                                    |  |  |
|                        | ·                                                                                                    |  |  |
| Physical Dimensions    |                                                                                                    |  |  |
| Dimensions (w/ Stand)  | 1090x526x241.6mm                                                                                        |  |  |
| Dimensions (w/o Stand) | 1090x341.5x51.3mm                                                                                       |  |  |
| Net Weight             | 13Kg                                                                                                    |  |  |
| Gross Weight           | 16 5Kg                                                                                                  |  |  |
| di 035 Weight          | 10.5108                                                                                                 |  |  |

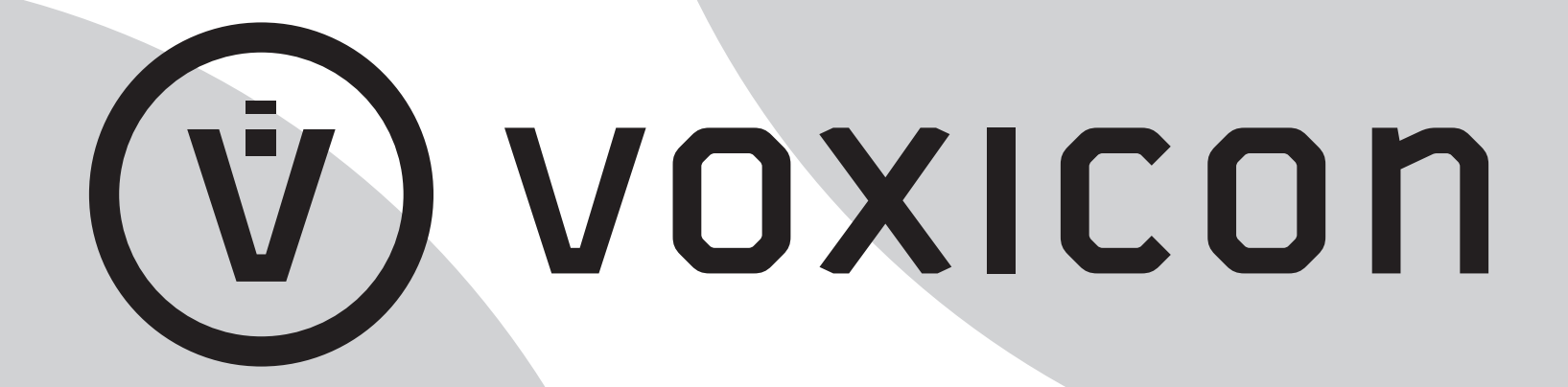

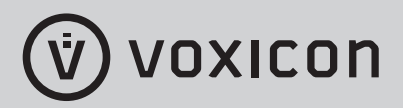

# For a smarter way of life.